## Sheet 3

## **Light Disperse**

1. สร้างสี่เหลี่ยมด้วย Rectangle Tool

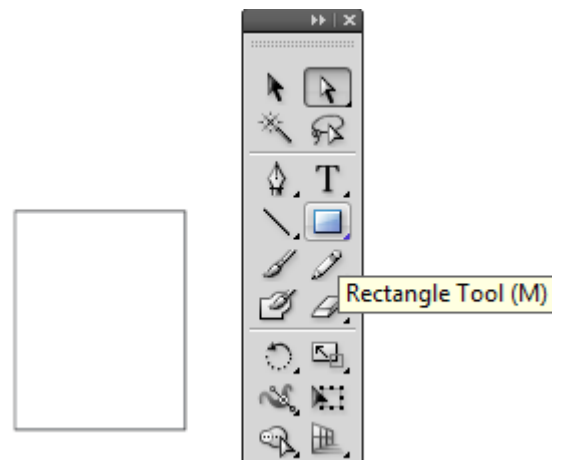

2. จากนั้นคลิกเมาส์เปลี่ยนรูปสี่เหลี่ยมให้เป็นสามเหลี่ยม

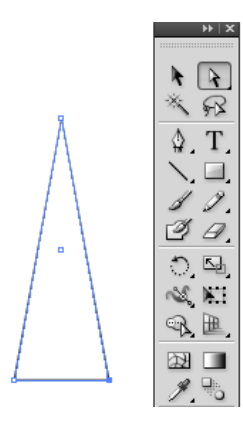

 เลือก Rotation Tool จากนั้น click ที่จุดขอดบนสุดของรูปสามเหลี่ยม การเลือกที่จุดบนสุด นั้นเพื่อสร้างจุดตรงการให้กับรูปแสงกระจาย

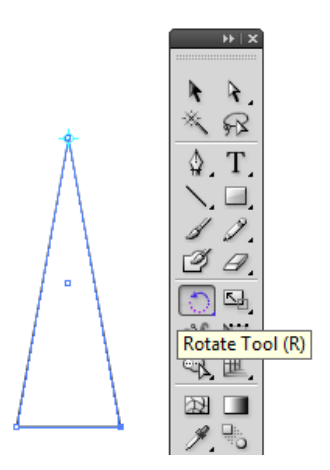

4. กดปุ่ม ALT ค้างไว้แล้วลากเมาส์เพื่อหมุนรูปสามเหลี่ยม

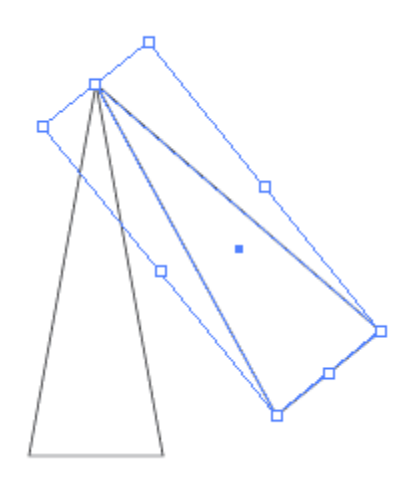

5. กด Ctrl+d ประมาณ 6 ครั้งจะได้งานดังรูป

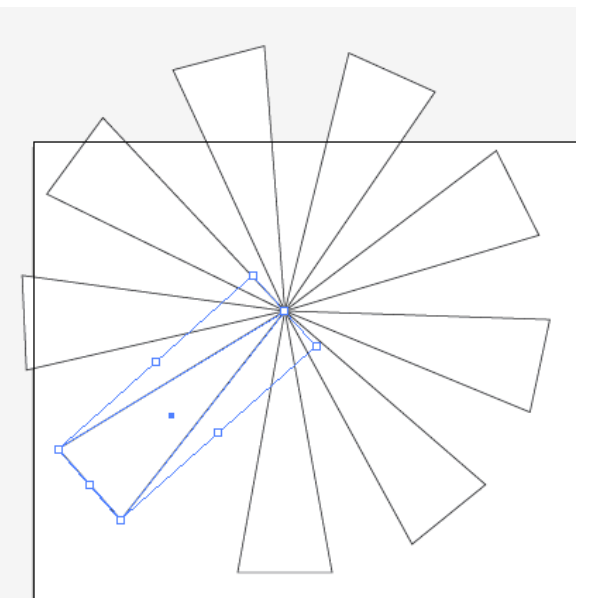

6. ใส่สีและพื้นหลังเพื่อความสวยงามและองค์ประกอบที่สมบูรณ์

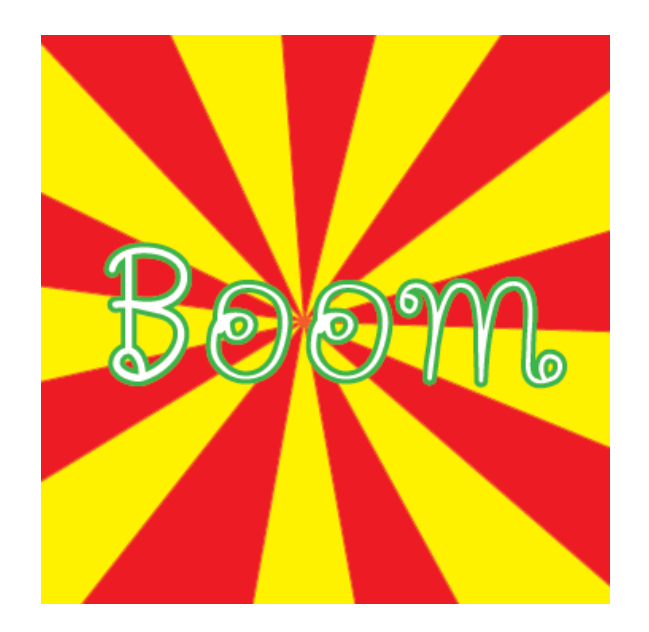

7. เพิ่มตัวอักษรข้อความ